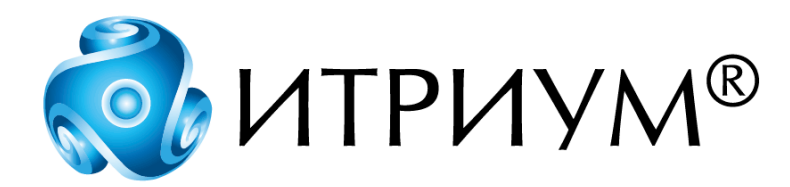

# Программное обеспечение интегрированной системы безопасности ITRIUM®

# Модуль цифровых входов-выходов Easylon-1212D

## Руководство пользователя

Санкт-Петербург 2020

## Содержание

| 1 | Модуль  | цифровых входов-выходов Easylon-1212D                            | 3 |
|---|---------|------------------------------------------------------------------|---|
| 1 | .1 Кон  | фигурация узла                                                   | 3 |
|   | 1.1.1   | Конфигурирование узла                                            | 3 |
|   | 1.1.2   | Конфигурирование узла в ПО LonMaker                              | 5 |
| 1 | .2 Част | тные свойства элемента Модуль цифр. входов-выходов Easylon-1212D | 7 |
| 1 | .3 Ком  | анды узла                                                        | 7 |
|   | 1.3.1   | Команды Модуля цифр. входов-выходов Easylon-1212D                | 8 |
|   | 1.3.2   | Команды элемента узла Вход Easylon-1212D                         | 8 |
|   | 1.3.3   | Команды элемента узла Выход Easylon-1212D                        | 9 |
|   | 1.3.4   | Команды элемента узла Переключатель Easylon-1212D                | 9 |
| 1 | .4 Фун  | кционирование узла                                               | 9 |
|   | -       | · ·                                                              |   |

## 1 Модуль цифровых входов-выходов Easylon-1212D

**Модуль Easylon I/O 1212D** предназначен для соединения управляющих устройств с датчиками. Модуль имеет 12 входных разъемов для подсоединения управляющих устройств, 12 выходных разъемов для подсоединения датчиков, а так же 12 переключателей для ручного управления выходами узла. В ПО ITRIUM® Модуль Easylon I/O 1212D представлен элементом Модуль цифр. входов-выходов Easylon-1212D.

### 1.1 Конфигурация узла

Обеспечение интеграции узлов в систему безопасности состоит из двух частей:

- 1. Проектирование сети Lon и сетевое конфигурирование узлов в программе LonMaker for Windows.
- 2. Аппликационное конфигурирование и управление узлами в ПО ITRIUM®.

Настройка программного обеспечения для работы с сетями LonWorks подробнее описана в документе "Работа с сетями LONWORKS: настройка ПО". В этом разделе перечислены сетевые переменные узла Модуль цифровых входов-выходов Easylon-1212D, необходимые для конфигурирования в программе LonMaker for Windows, и описано конфигурирование узла в ПО ITRIUM®.

### 1.1.1 Конфигурирование узла

После добавления узла в конфигурацию ПО ITRIUM® в дереве элементов появится новый элемент Модуль цифр. входов-выходов Easylon-1212D.

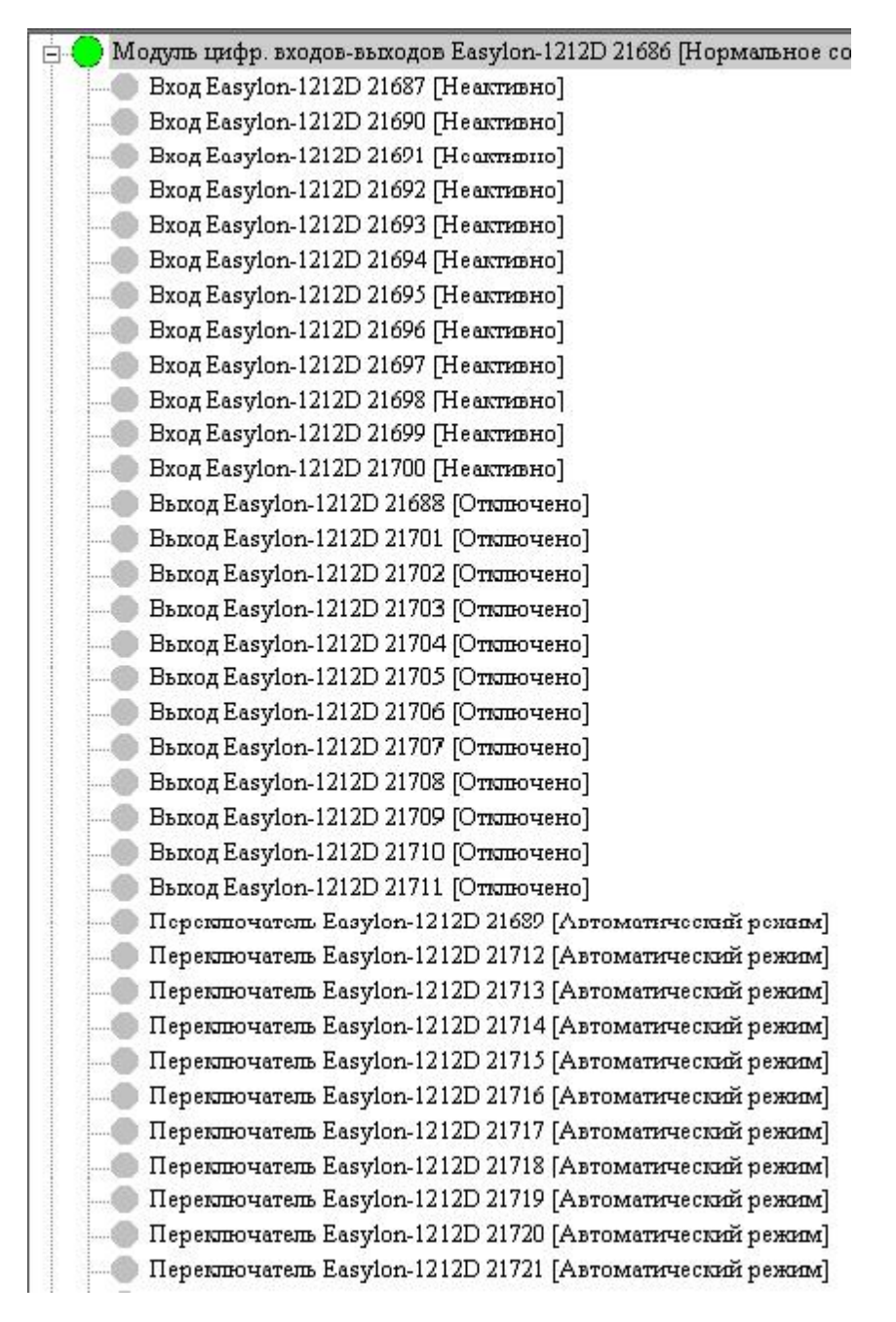

Рисунок 1 — Структура модуля в ПО ITRIUM®

#### Состояния элементов узла Модуль цифр. входов-выходов Easylon-1212D в ПО ITRIUM®.

В зависимости от поданного напряжения на физические входы узла, в ПО ITRIUM® элементы принимают следующие состояния:

### Bход Esylon-1212D

• Активно — на вход узла подано напряжение;

• Неактивно — на вход узла не подано напряжение.

### Выход Esylon-1212D

- Включено на выходе узла есть напряжение;
- Неактивно на выходе узла нет напряжения.

### Переключатель Esylon-1212D

- Активно состояние соответствует положению "включено" переключателя физического узла. То есть на выход узла от соответствующего переключателя подано напряжение, вне зависимости от настроек в программе Echelon LonMaker.
- Неактивно состояние соответствует положению "выключено" переключателя физического узла. То есть на вход узла от соответствующего переключателя не будет подано напряжение, вне зависимости от настроек в программе Echelon LonMaker.
- Автоматический режим состояние соответствует среднему положению переключателя физического узла. То есть на выход узла от соответствующего переключателя будет подано напряжение, в зависимости от состояний входов или выходов, настроенных в программе Echelon LonMaker.

### 1.1.2 Конфигурирование узла в ПО LonMaker

- 1. В программе Echelon LonMaker к сети добавить устройство Easylon-1212D.
- 2. Добавить в проект необходимое число функциональных блоков узла Easylon-1212D. В проект можно добавить до 36 функциональных блоков: 12 типа "Вход", 12 типа "Выход" и 12 типа "Переключатель". Пример проекта показан на рисунке ниже.

www.itrium.ru

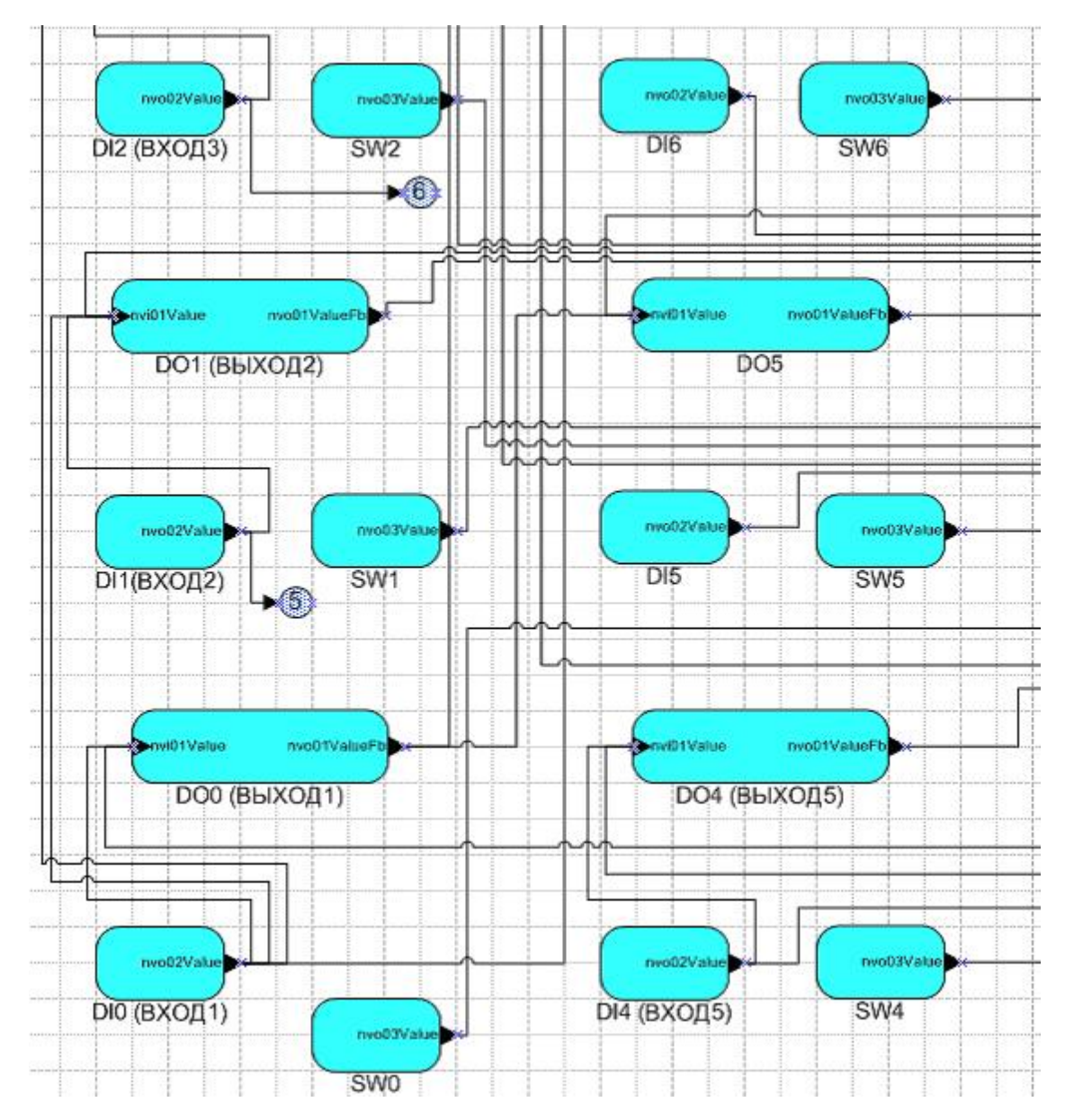

Рисунок 2 — Фрагмент проекта в программе Echelon LonMaker

Создать необходимые связи, используя сетевые переменные функциональных узлов.

Основные сетевые переменные:

- nvo02Value выходная переменная функционального узла типа вход;
- nvi01Value входная переменная функционального узла типа выход;
- nvo01ValueFb выходная переменная функционального узла типа выход;
- nvo03Value выходная переменная функционального узла типа переключатель.

При этом выходы можно настроить на отображение состояния любого из входов и любого из выходов. Так же есть возможность настройки одного входа на некоторое количество выходов, получение одним выходом состояний от некоторого количества входов и выходов.

### 1.2 Частные свойства элемента Модуль цифр. входов-выходов Easylon-1212D

Вход Easylon-1212D

| Свойство    | Значение |
|-------------|----------|
| Номер входа | 1        |

Рисунок 3 — Страница частных свойств для элемента Bxog Easylon-1212D

Номер входа — номер входа данного элемента в узле. Диапазон значений поля от 1 до 12.

### Выход Easylon-1212D

| Свойство     | Значение |  |
|--------------|----------|--|
| Номер выхода | 2        |  |

Рисунок 4 — Страница частных свойств для элемента Выход Fasylon-1212D

Номер выхода — номер выхода данного элемента в узле. Диапазон значений поля от 1 до 12.

### Переключатель Easylon-1212D

| Свойство            | Значение | ĺ |
|---------------------|----------|---|
| Номер переключателя | 1        | Ī |

Рисунок 5 — Страница частных свойств для элемента Переключатель Easylon-1212D

**Номер переключателя** — номер переключателя данного элемента в узле. Диапазон значений поля от 1 до 12.

### 1.3 Команды узла

Узлом и его дочерними элементами можно управлять при помощи команд. У каждого элемента есть команды, которые являются общими для всех элементов системы безопасности, и команды, присущие только данному типу элементов. В этом разделе описаны команды, которые есть у элементов Модуль цифр. входов-выходов Easylon-1212D.

www.itrium.ru

Вызов команд осуществляется из контекстного меню элемента. Для того чтобы открыть контекстное меню, необходимо выделить элемент и щелкнуть правой кнопкой мыши на элементе.

### 1.3.1 Команды Модуля цифр. входов-выходов Easylon-1212D

| 😑 🔵 Модуль цифр. входов-выходов Б                                                                                        | 1010D 01000 BL                                                                                   |
|----------------------------------------------------------------------------------------------------|--------------------------------------------------------------------------------------------------|
|                                                                                                    | Создать новыи элемент<br>Создать новые элементы<br>Удалить элемент<br>Послать сообщение элементу |
| Вход Easylon-1212D 21693 [Н<br>Вход Easylon-1212D 21694 [Н<br>Вход Easylon-1212D 21694 [Н<br>Вход Easylon-1212D 21695 [Н | Конфигурировать<br>Сброс<br>Обновить состояние                                                   |
| ——— Вход Easylon-1212D 21696 [H<br>——— Вход Easylon-1212D 21697 [Нее                                                     | Помощь                                                                                           |

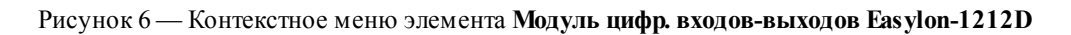

Конфигурировать — в появившемся диалоговом окне можно изменить общие или частные свойства узла в ПО ITRIUM®.

Сброс — перезагрузка физического узла.

8

Обновить состояние — обновить состояние узла и его дочерних элементов в ПО ITRIUM®.

### 1.3.2 Команды элемента узла Вход Easylon-1212D

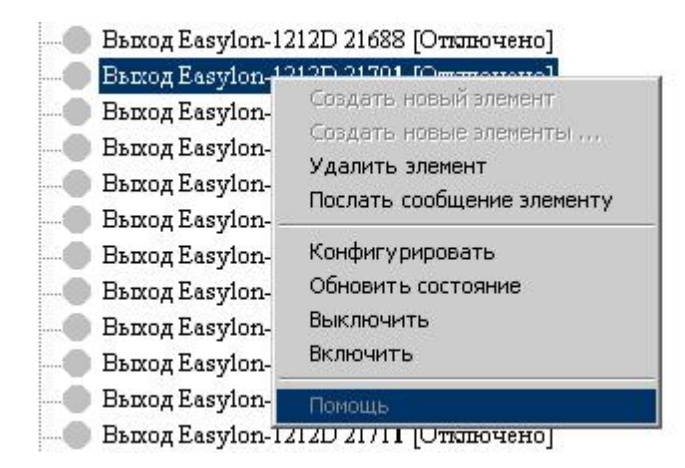

Рисунок 7 — контекстное меню элемента **Вход Easylon-1212D** 

Конфигурировать — в появившемся диалоговом окне можно изменить общие или частные свойства элемента узла в ПО ITRIUM®.

Обновить состояние — обновить состояние элемента узла в ПО ITRIUM®.

### 1.3.3 Команды элемента узла Выход Easylon-1212D

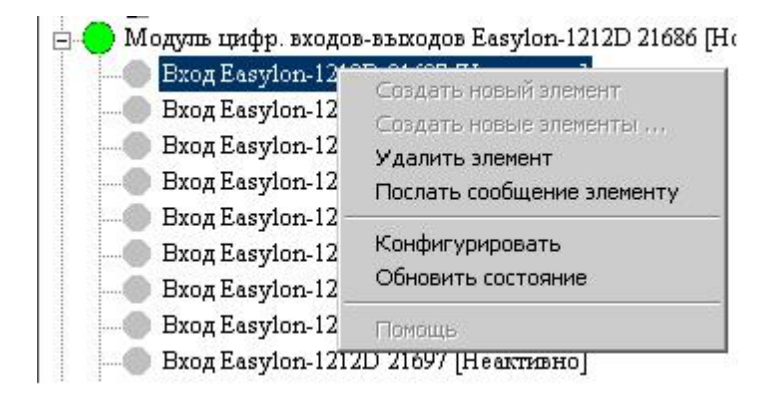

Рисунок 8 — контекстное меню элемента Выход Easylon-1212D

Конфигурировать — в появившемся диалоговом окне можно изменить общие или частные свойства элемента узла в ПО ITRIUM®.

Обновить состояние — обновить состояние элемента узла в ПО ITRIUM®.

**Включить** — физическое включение выхода узла, вне зависимости от состояний входов, настроенных в программе Echelon LonMaker.

**Выключить** — физическое выключение выхода узла, вне зависимости от состояний входов, настроенных в программе Echelon LonMaker.

### 1.3.4 Команды элемента узла Переключатель Easylon-1212D

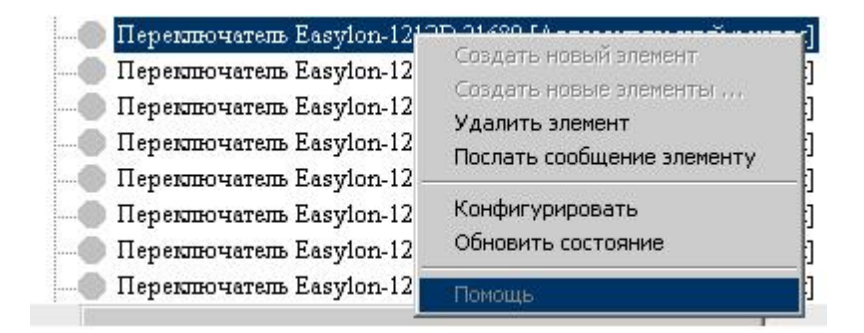

Рисунок 9 — контекстное меню элемента Переключатель Easylon-1212D

Конфигурировать — в появившемся диалоговом окне можно изменить общие или частные свойства элемента узла в ПО ITRIUM®.

Обновить состояние — обновить состояние элемента узла в ПО ITRIUM®.

### 1.4 Функционирование узла

Рассмотрим функционирование узла на примере. Предположим, в программе Echelon LonMaker функционирование узла настроено так, как показано на рисунке ниже. Напряжение, поданное на

Вход 1, будет передано на Выходы 1, 2, 3 и через Выход 3 на Выход 6. Состояние соответствующих элементов узла **Модуль цифр. входов-выходов Easylon-1212D** будет отражено в ПО ITRIUM®.

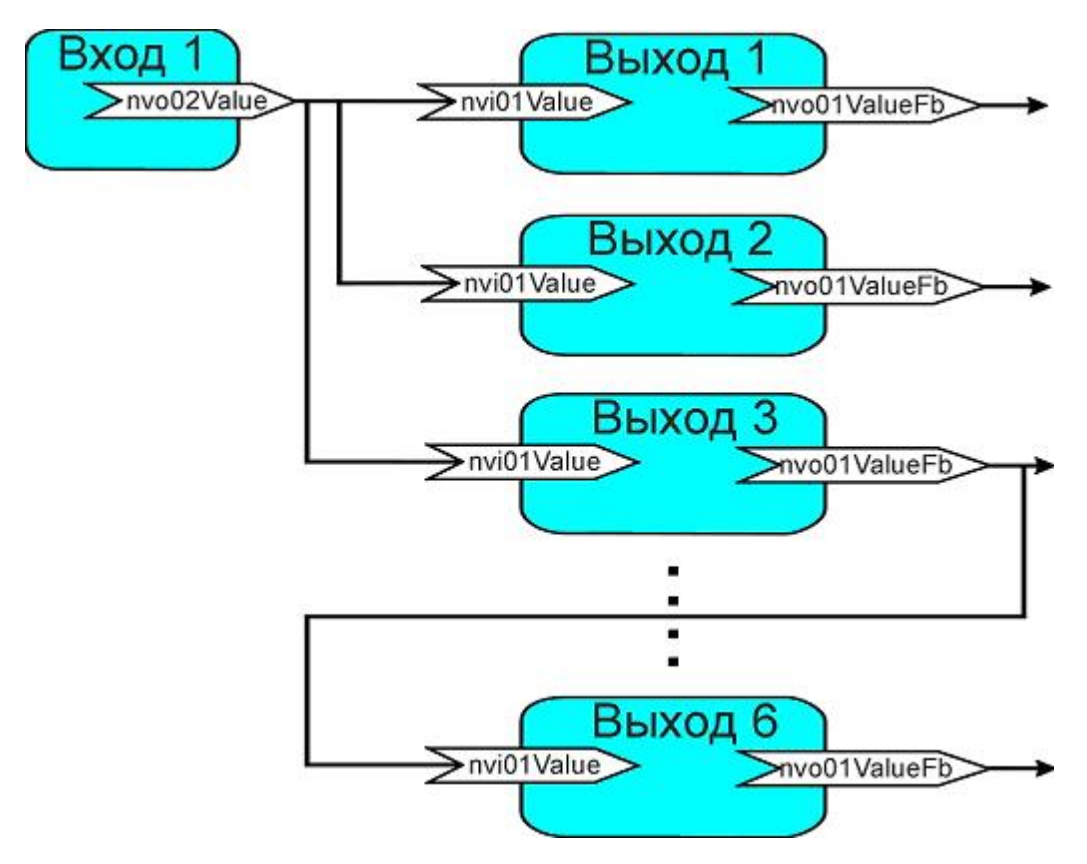

Рисунок 10 — Пример связей функционального блока Вход 1

Выходами узла можно управлять вручную:

10

- 1. Физически, переведя переключатель в одно из трех положений:
  - Положение "включено" на выход, соответствующий данному переключателю, всегда будет подано напряжение, вне зависимости от состояний входов или выходов, настроенных в программе Echelon LonMaker.
  - Положение "выключено" на выход, соответствующий данному переключателю, не будет подано напряжение, вне зависимости от состояний входов или выходов, настроенных в программе Echelon LonMaker.
  - "Автоматический режим" на выход, соответствующий данному переключателю, будет подано напряжение, в зависимости от состояний входов или выходов, настроенных в программе Echelon LonMaker.
- 2. Командами ПО ITRIUM®. (См. раздел <u>Команды элемента узла Выход Easylon-1212D</u> данного руководства).

www.itrium.ru

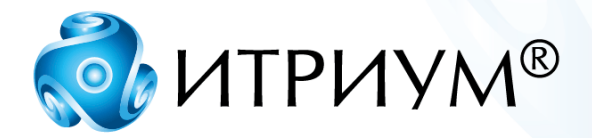

## ООО «ИТРИУМ СПб»

194100, Санкт-Петербург, ул. Харченко, д. 5, Литер А. interop@itrium.ru www.itrium.ru